| (1)                                 | ) 於任何瀏覽器內輸入 "zonealarm.com"及按 <enter><br/>按 "FREE FIREWALL",再按 "Free Download" 來下載此防火牆,然後安裝(課堂不需執行),最後</enter>                     |  |  |  |  |
|-------------------------------------|----------------------------------------------------------------------------------------------------|--|--|--|--|
|                                     | 啟此程式 (ZoneAlarm Security)                                                                                                    |  |  |  |  |
|                                     | CHANGE YOUR LANGUAGE / COUNTRY X ACCOUNT CONTACT US Q                                                                              |  |  |  |  |
|                                     | <b>TOREALARM</b><br>By Check Point MOBILE SECURITY * PC SECURITY * RENEWAL FREE ANTIVIRUS FREE FIREWALL SUPPORT BLOG               |  |  |  |  |
|                                     | Free Download                                                                                                    |  |  |  |  |
| (2)                                 | 2) 按 "Update" 來更新資料,完成後按 "Close"                                                                                                   |  |  |  |  |
|                                     | ZoneAlarm ↔ – □ ×                                                                                                    |  |  |  |  |
|                                     |                                                                                                    |  |  |  |  |
| Free Firewall Scan Update Tools H   |                                                                                                    |  |  |  |  |
|                                     |                                                                                                    |  |  |  |  |
|                                     | ZoneAlarm ↔ — □ ×                                                                                                    |  |  |  |  |
|                                     | Update finished                                                                                                    |  |  |  |  |
|                                     |                                                                                                    |  |  |  |  |
| Update Product: Finished            |                                                                                                    |  |  |  |  |
|                                     |                                                                                                    |  |  |  |  |
|                                     |                                                                                                    |  |  |  |  |
|                                     |                                                                                                    |  |  |  |  |
|                                     |                                                                                                    |  |  |  |  |
|                                     |                                                                                                    |  |  |  |  |
| (2)                                 | 塔 <b>"Toole~Schoduled Toole</b> "                                                                                                  |  |  |  |  |
| (3)                                 | 按 Tools Scheduled Tasks 及選取 Product Opdate 為 enabled 來設定機重更利功能                                                                     |  |  |  |  |
|                                     | Tools U-L-<br>Enter License                                                                                                    |  |  |  |  |
| Synchronize License Scheduled Tasks |                                                                                                    |  |  |  |  |
|                                     | Game Mode Scheduled scans are system-wide scans. They are a back-up to the on-access scanning that is always monitoring all files. |  |  |  |  |
|                                     | Preferences         Task Name         State         Frequency         Initial Task Start Time                                      |  |  |  |  |
|                                     | , Logs Antivirus Quick Scan N/A V every day V 3/22/2017 V 12:06:58 PM                                                              |  |  |  |  |
|                                     | Diagnostics         Antivirus Full Scan         N/A         monthly         3/22/2017         12:06:58 PM                          |  |  |  |  |
|                                     | Antivirus Update N/A 👻 every 30 minutes 🗸                                                                                          |  |  |  |  |
|                                     | Product Update enabled 👻                                                                                                    |  |  |  |  |
|                                     |                                                                                                    |  |  |  |  |
|                                     |                                                                                                    |  |  |  |  |
|                                     | OK Cancel                                                                                                    |  |  |  |  |
|                                     |                                                                                                    |  |  |  |  |

| (4) | 按 "Tools~Preferences"及選取 "Load ZoneAlarm Free Firewall at startup" 來設定自動啟動                                                                                                    |  |  |  |
|-----|----------------------------------------------------------------------------------------------------|--|--|--|
|     | Toole Help X                                                                                                    |  |  |  |
|     | Enter License Preferences Preferences                                                                                                    |  |  |  |
|     |                                                                                                    |  |  |  |
|     | Game Mode Password                                                                                                    |  |  |  |
|     | Scheduled Tasks Lock down Zone Alarm configuration.                                                                                                    |  |  |  |
|     | Preferences de la solution de la solution de la sol |  |  |  |
|     | Logs         Backup and Restore Security Settings           Diagnostics         Image: Comparison of the security settings                                                                                                    |  |  |  |
|     | Backup Restore Reset to Default                                                                                                    |  |  |  |
|     | Startup                                                                                                    |  |  |  |
|     | ⊡ Load ZoneAiam Pree Firewali at startup.                                                                                                    |  |  |  |
|     | Proxy Configuration                                                                                                    |  |  |  |
|     | Proxy Server: Port:                                                                                                    |  |  |  |
|     | Registration                                                                                                    |  |  |  |
|     | This copy of ZoneAlarm Free Firewall has not been registered.  Register                                                                                                    |  |  |  |
|     |                                                                                                    |  |  |  |
|     | OK Cancel                                                                                                    |  |  |  |
|     |                                                                                                    |  |  |  |
| (5) | 於主畫面的 FIREWALL 內按 "View Details"                                                                                                    |  |  |  |
|     | ZoneAlarm ++ - 🗆 X                                                                                                    |  |  |  |
|     | ZONEALARM Check Point                                                                                                    |  |  |  |
|     | Free Firewall Scan Update Tools Help                                                                                                    |  |  |  |
|     | YOUR COMPUTER IS SECURE                                                                                                    |  |  |  |
|     |                                                                                                    |  |  |  |
|     |                                                                                                    |  |  |  |
|     | ANTIVIRUS FIREWALL DATA                                                                                                    |  |  |  |
|     | Protected Protected                                                                                                    |  |  |  |
|     | Antivirus is available, but Traffic to and from your computer Your computer is protected from malicious sites attempting to                                                                                                    |  |  |  |
|     | behavior. steal your identity and data.                                                                                                    |  |  |  |
|     |                                                                                                    |  |  |  |
|     | Install View Details View Details                                                                                                    |  |  |  |
|     |                                                                                                    |  |  |  |
|     |                                                                                                    |  |  |  |
|     |                                                                                                    |  |  |  |
| (6) | 於 Basic Firewall 內按 "Settings", 骥取 "High" 來設定 Internet Zone Security 為高級                                                                                                    |  |  |  |
| (-) | Basic Firewall                                                                                                    |  |  |  |
|     | Blocks invasions and hacker activity                                                                                                    |  |  |  |
|     | U access attempts blocked View Zones   Settings                                                                                                    |  |  |  |
|     |                                                                                                    |  |  |  |
|     | Current Settings                                                                                                    |  |  |  |
|     | Your Public Zone security is High. Lets you connect to a network, but prevents anyone on the network from connecting with you. Recommended.                                                                                                    |  |  |  |
|     |                                                                                                    |  |  |  |
| (6) | 於 Basic Firewall 內按 "Settings", 選取 "High" 來設定 Internet Zone Security 為高級 Basic Firewall Blocks invasions and hacker activity On ON View Zones Settings                                                                                                    |  |  |  |

| (7)                                                                                                    | 於 Basic Firewall 內按 "View Zooms", 選取 "Add~IP Address" 來加入信任的 IP 地址 (Trusted)                                                                                                    |                                                                                                    |  |  |
|----------------------------------------------------------------------------------------------------|----------------------------------------------------------------------------------------------------|----------------------------------------------------------------------------------------------------|--|--|
|                                                                                                    | Basic Firewall<br>Blocks invasions and hacker activity<br>0 access attempts blocked                                                                                                    | ON View Zones Settings                                                                                                    |  |  |
|                                                                                                    | Add >> Remove Edit<br>Host/Site<br>IP Address OK<br>IP Range<br>Subnet                                                                                                    |                                                                                                    |  |  |
| (8)                                                                                                    | 加入信任的 IP 地址: 192.168.1.100 及 192.168                                                                                                    | .1.101 (Description 必需填入文字)                                                                                                    |  |  |
|                                                                                                    | ZoneAlarm       X         Add Zone       Add IP Address to your Trusted or Blocked Zone by completing the fields below. Name the IP Address for easy reference later so you always know who you're trusting and who you're not.         Zone       Trusted         IP Address       192.168.1.100         Description       Add IP address         OK       Cancel | ZoneAlarm     K      Edit Zone      Add IP Address to your Trusted or Blocked Zone by completing the fields     below. Name the IP Address for easy reference later so you always know who     you're trusting and who you're not.      Zone     Trusted     IP Address     192.168.1.101     OK     Cancel                                  |  |  |
|                                                                                                    |                                                                                                    |                                                                                                    |  |  |
|                                                                                                    | Add IP address 192.168.1.100 IP Ad<br>Add IP Address 192.168.1.101 IP Ad                                                                                                    | ldress Trusted<br>ldress Trusted                                                                                                    |  |  |
| (9)                                                                                                    | ) 於 Basic Firewall 內按 "View Zooms", 選取 "Add~Host/Site" 來加入加入 <b>封鎖網頁</b>                                                                                                    |                                                                                                    |  |  |
| Basic Firewall<br>Blocks invasions and hacker activity<br>0 access attempts blocked<br>View Zones Setting |                                                                                                    |                                                                                                    |  |  |
|                                                                                                    |                                                                                                    |                                                                                                    |  |  |
| (10)                                                                                                    | 加入封鎖網頁:例如 www.tvb.com 及 tvb.com ([                                                                                                    | Description 必需填入文字)                                                                                                    |  |  |
|                                                                                                    | Z ZoneAlarm X                                                                                                    | Z ZoneAlarm X                                                                                                    |  |  |
|                                                                                                    | Add Zone         Add Host/Site to your Trusted or Blocked Zone by completing the fields below.         Name the Host/Site for easy reference later so you always know who you're trusting and who you're not.         Zone       Blocked         Host name       www.tvb.com         Description       Block TVB         Lookup       OK                           | Edit Zone         Add Host/Site to your Trusted or Blocked Zone by completing the fields below.         Name the Host/Site for easy reference later so you always know who you're trusting and who you're not.         Zone       Blocked         Host name       tvb.com         Description       Block TVB         202.126.48.18       OK |  |  |